## iPadのカメラで撮影して画像を取り込む

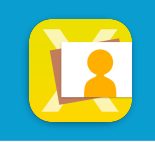

iPadのカメラで撮影した画像を ライブラリ画面に取り込みます

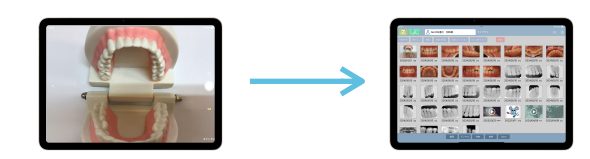

画面右上の 🕑 メニューから 🙆 カメラ撮影をタップして、撮影します

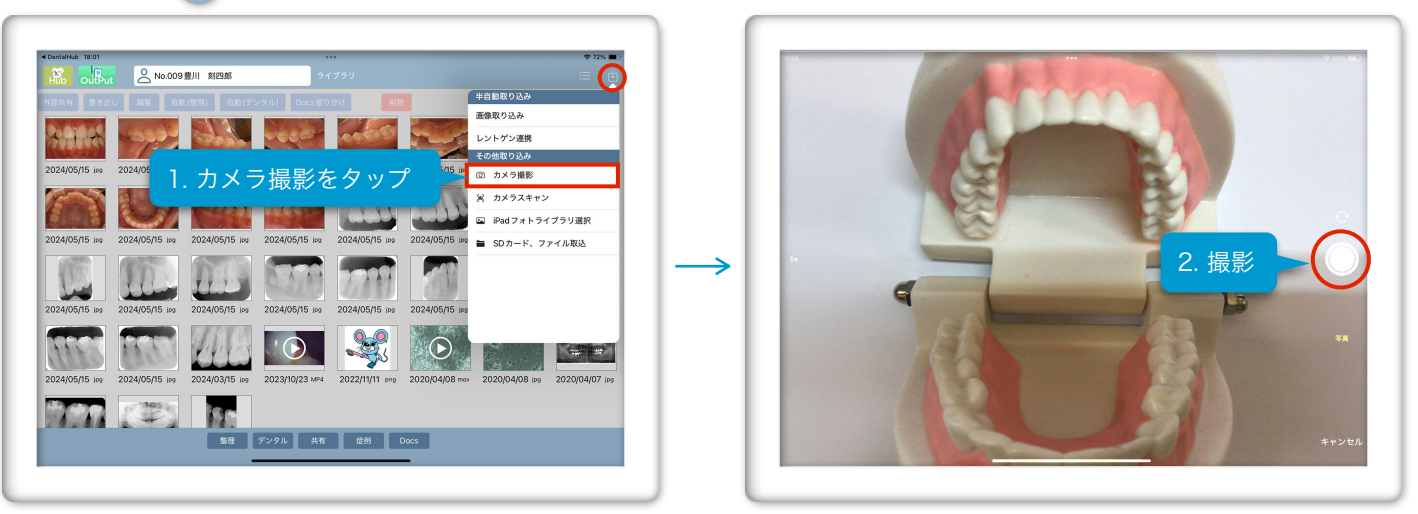

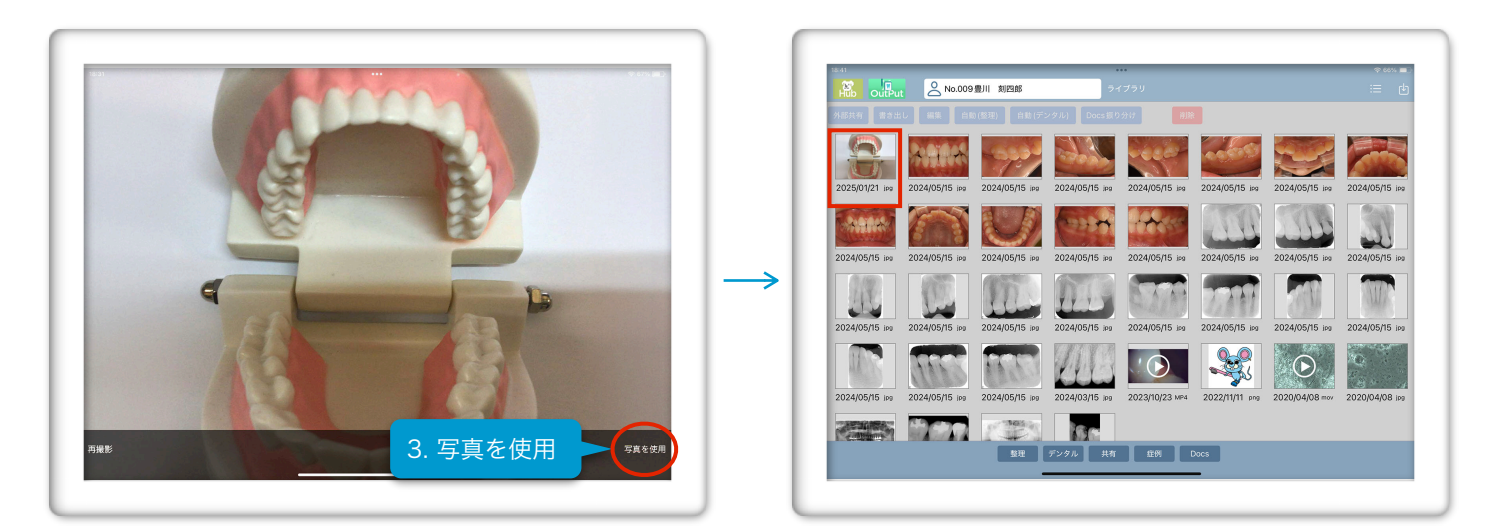

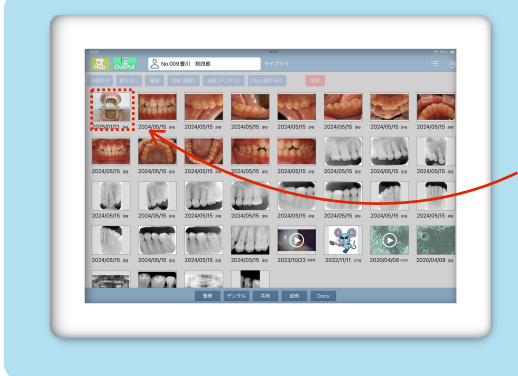

## 画像を取り込んだ後はここを確認!

取り込んだ画像は、ライブラリに追加 されます ※並び順は設定で変更できます